## 自動エクスポート時にフォーム全体のイメージを

## <u>指定したディレクトリにコピーする設定</u>

2005年03月18日 株式会社 ハンモック

フォーム全体のイメージをファイル・サーバ等の特定のディレクトリにコピーする設定は以下の通り です。

(この設定手順は、詳細グループを含むフォームの場合も共通です。)

なお、この設定は、データをエクスポートする設定(通常の自動エクスポート設定)とは別に新規で 行う必要があります。

 フォーム全体のイメージを保存するためのディレクトリを任意の場所に作成します。 ディレクトリのパスに日本語が含まれているとコピーが上手くいかない可能性があります。 フォルダ名は半角英数にして下さい。 イメージを蓄積しますので、必要と考えられる空き容量が確保できる場所に作成して下さい。 このディレクトリに蓄積されるイメージは、TELEformの『ログの除去』機能では削除されま せん。

- 2. Designer を起動し、該当フォームを開きます。
- 3. 『フォーム』メニューの『自動エクスポート設定』を選択します。
- 【自動エクスポート設定】ダイアログボックスが表示されます。
   既に OCR したデータのエクスポート先を設定している場合、ウィンドウ内にその設定が表示されます。

| テーブル<br>Access Files - C:¥TELEform¥Demo¥Demo.mdb¥hcc_N | <u>有効</u><br>はい | <b>新規(1)</b><br>変更( <u>M</u> )<br>削除( <u>D</u> ) |
|--------------------------------------------------------|-----------------|--------------------------------------------------|
| ─ 有効(E)                                                |                 | 上へ(U)<br>下へ( <u>W</u> )                          |
| ■ エクスポートに失敗したらコミットしない(E)<br>■ 内部データファイルに【条存 ©)         |                 |                                                  |
|                                                        |                 |                                                  |

- 5. [新規]ボタンをクリックします。
- 6. "メイン"タブの「形式」ドロップダウンリストから Capture to Directory V2 を選択し、[保存]ボタンをクリックします。

7. 【Connect Agent for Capture to Directory V2 Setup】ダイアログボックスが表示されます。 Connect Agent for Capture to Directory V2 Setup

| Document     HCC_NX     Form     4395       Configuration     Information       C:#TELEform#Links#CapDir2#default.cfg     Browse | Done<br>Cancel |
|----------------------------------------------------------------------------------------------------|----------------|
| Data Export                                                                                                    | ]              |
| □ Export Data as CSV<br>Export Filename □ Export Field Names as Header                                                           |                |
| Browse                                                                                                    |                |
| Image Naming                                                                                                    | 1              |
| □ Name images based on the value of form field:                                                                                  |                |
|                                                                                                    |                |
| * Note: The image format must be a multi-page format (i.e.                                                                       |                |
|                                                                                                    | 1              |

- 8. フォーム全体のイメージをどこにどのような名前で保存したかを CSV ファイルに出力しておき たい場合には、『Data Export』の「Export Data as CSV」オプションを有効にして、[Browse] ボタンで CSV ファイルの出力先とファイル名を設定して下さい。
  - 「Export Field Names as Header」オプションを有効にすると、CSV ファイルの1行目にフィールド名が記載されます。

| 『Data Export』の設定は任意で                                                                    | ごす。                                    |        |
|-----------------------------------------------------------------------------------------|----------------------------------------|--------|
| Connect Agent for Capture to Directory V2 Setup                                         |                                        | ×      |
| Document HCC_NX                                                                         | Form 4395                              | Done   |
| Configuration Information<br>C:¥TELEform¥Links¥CapDir2¥default.cfg                      | Browse                                 | Cancel |
| Data Export<br>Export Data as CSV<br>Export Filename<br>C:¥TELEform¥exp¥ImgCopy.csv     | Field Names as Header                  |        |
| Image Naming<br>Name images based on the value of<br>* Note: The image format must be a | form field:<br>multi-page format (i.e. |        |
|                                                                                         |                                        |        |

9. [Done]ボタンをクリックします。

| 10. | "メイン | "タブの | 「有効」 | オプショ | ョンにチェッ | ヮクを入れます。 |
|-----|------|------|------|------|--------|----------|
|-----|------|------|------|------|--------|----------|

| HCC_NX - 自動工クスポート設定[2]                 |
|----------------------------------------|
| メイン  イメージ   フィールド                      |
| 形式(E) Capture to Directory V2 【【保存(A)】 |
| 区切0(S)                                 |
| C¥TELEform¥Links¥CapDir2¥default.cfg   |
|                                        |
| 「 エクスポートに失敗したらコミットしな(、)(C)             |
| ■ エクスポートロックの禁止(型)                      |
| ▶ ヘッグを含む①                              |
| ┌条件付きエクスポート                            |
| □ エクスポートのスキップ(12)                      |
| 7イールド 条件 値<br>「 _ 」 」 _ 」              |
|                                        |
|                                        |
| OK キャンセル 元に戻す ヘルブ                      |

11. "イメージ"タブを開き、「ディレクトリ」の[参照]ボタンをクリックし、手順1で用意した フォーム全体のイメージを保存するディレクトリを指定します。

| HCC_N - 自動エクスポート設定[3]       |                                      | ×     |
|-----------------------------|--------------------------------------|-------|
| メイン イメージ フィールド              |                                      |       |
| 「イメージの取り扱い」                 |                                      |       |
|                             | ▼ イメージのコピー(P)                        |       |
| ディレクトリ(0)                   | C¥TELEform¥exp¥Capture               | 参照(B) |
| 形式( <u>R</u> )              | TIFF (単一ページ)                         | 設定(U) |
| オプション                       | モノクロ <b>・</b>                        |       |
| ページ                         | 全ページのエクスポート(フォームとフォームなし)             |       |
| ページ順序                       | グループフォームページを最初に(デフォルト)               |       |
|                             |                                      |       |
| 記印月                         | 各ページを個別にTIFF Gropu 4 イメージファイル形式として保存 |       |
|                             |                                      |       |
| ダイナミックフォルダ作成                |                                      |       |
|                             | 🔲 サブディレクトリとしてフォームフィールドの使用(U)         |       |
| ダイナミックフォルダフィールド( <u>E</u> ) | ×                                    |       |
|                             |                                      |       |
|                             |                                      |       |
|                             |                                      |       |
|                             |                                      |       |
|                             |                                      |       |

- 12.「形式」ドロップダウンリストにて、イメージをコピーする際のファイル形式を設定します。
- 13.「オプション」「ページ」「ページ順序」ドロップダウンリストにて、運用に合うように設定を行 います。
- 14. 「サブディレクトリとしてフォームフィールドの使用」オプションを活用することにより、以下 の処理が可能となります。

「ディレクトリ」にて指定したディレクトリに、フォーム上のフィールドの値を名前に持つ サブディレクトリを自動生成する。

生成されたサブディレクトリに該当イメージを格納する。

15. 「サブディレクトリとしてフォームフィールドの使用」を活用する場合には、このオプションを 有効にし、「ダイナミックフォルダフィールド」ドロップダウンリストから、サブディレクトリ 名として使用するフォームフィールドを選択します。

| HCC_N - 自動エクスポート設定[3]                 |                                   | ×   |
|---------------------------------------|-----------------------------------|-----|
| メイン イメージ フィールド                        |                                   |     |
| 「イメージの取り扱い――                          |                                   |     |
| ✓ 19                                  | -903Ľ-(Ľ)                         |     |
| ディレクトリ(O) C¥TE                        | LEform¥exp¥Capture 参照(B)          |     |
| 形式(B) TIFF                            | 単一ページ)  ・                         |     |
| オプション モノクロ                            | <b>▼</b>                          |     |
| ページ 全ペー                               | ジのエクスポート(フォームとフォームなし)             |     |
| ページ順序 グルー                             | プフォームページを最初に(デフォルト)               |     |
|                                       |                                   |     |
| 説明 各ペー                                | ジを個別にTIFF Gropu 4 イメージファイル形式として保存 |     |
|                                       |                                   |     |
| ダイナミックフォルダ作成                          |                                   | 5 L |
| tt 되                                  | ディレクトリとしてフォームフィールドの使用(U)          |     |
| ダイナミックフォルダフィールド(E) Code               |                                   |     |
|                                       |                                   |     |
|                                       |                                   |     |
|                                       |                                   |     |
| · · · · · · · · · · · · · · · · · · · |                                   | 4   |
|                                       | OK キャンセル 元に戻す ヘルプ                 |     |

16. "フィールド"タブにて、「Time\_Stamp」「Suspense\_File」「CSID」「Form\_Id」のみを Enable とし、それ以外のフィールドは無効にして、[OK]ボタンをクリックします。

| Enabled | Field ID      | Database column  |
|---------|---------------|------------------|
|         | Time Stamp    | Time_Stamp       |
| •       | Suspense File | Suspense_File    |
| 2       | CSID          | CSID             |
|         | Form_Id       | Form_Id          |
|         | Remote User   | Remote_User      |
|         | Remote_Uid    | Remote_Uid       |
|         | Remote_Fax    | Remote_Fax       |
|         | Remote_Bid    | Remote_Bid       |
|         | Remote_Cmp    | Remote_Cmp       |
|         | Remote_Phn    | Remote_Phn       |
|         | Verify_Wks    | Verify_Wks       |
|         | BatchNo       | BatchNo          |
|         | BatchDir      | BatchDir         |
|         | BatchPgNo     | BatchPgNo        |
|         | BatchPgCnt    | BatchPgCnt       |
|         | BatchRDate    | BatchRDate       |
|         | BatchScOpr    | BatchScOpr       |
|         | BatchTrack    | BatchTrack       |
|         | Route_To      | Route_To         |
|         | Image_Seq     | Image_Seq        |
|         |               | <u>自動チェック(A)</u> |

解説

フォームに詳細グループを含んでいる場合、"詳細グループ"タブが表示されますが、"詳細グル ープ"タブで設定を行う必要はありません。 17. フォーム全体のイメージを保存するための設定が追加されていることを確認し、[OK]ボタンを クリックします。

| 択 ]                                                   |             |         |
|-------------------------------------------------------|-------------|---------|
| テーブル<br>Access Files - C¥TELEform¥Demo¥Demo.mdb¥hcc_N | 有効  <br>はい  | 新規(N)   |
| U:#TELETOrm#Links#UapUir2#detault.ctg                 | (20)        |         |
|                                                       |             | Намасту |
|                                                       |             | 上へ回     |
|                                                       |             |         |
| ▼ 有効(E)                                               |             |         |
| □ エクスポートに失敗したらコミットしない(E)                              |             |         |
|                                                       |             |         |
|                                                       |             |         |
|                                                       |             |         |
|                                                       |             |         |
|                                                       | K transtall |         |

18. フォームを上書き保存します。

以上で、自動エクスポート時にフォーム全体のイメージをコピーする設定は終了です。

この設定を行った上で、フォームを処理すると、データのエクスポートと同時に、CSV ファイルへのデータの出力と、指定したディレクトリへのフォーム全体のイメージのコピーが実行されます。

CSV ファイルへのデータの出力(設定:手順8および手順16)

| 🥭 Capture.csv - X毛帳                                                                                    |          |
|----------------------------------------------------------------------------------------------------|----------|
| ファイル(E) 編集(E) 書式(Q) ヘルプ(H)                                                                             |          |
| [″Output_Filename", "Time_Stamp", "Suspense_File", "CSID", "Form_Id",                                  | <u> </u> |
| "C:¥TELEform¥exp¥Capture¥0123456¥BN7RQM0000.tif","2005/03/22 11:02:58","BN7RQM0000.TCT","55555555.tif" | ,″16882″ |
|                                                                                                    |          |
| コピーしたイメージのフルパス Time_Stamp Suspense_File CSID                                                           | Form_Id  |
|                                                                                                    |          |
|                                                                                                    | <b>T</b> |

-

## 指定したディレクトリへのフォーム全体イメージのコピー ディレクトリ(設定:手順11)

| ファイル(E) 編集(E) 素子(A) お気(こ入的(A) ツール(T)                                                                                                    |                                                                                                    |
|----------------------------------------------------------------------------------------------------|----------------------------------------------------------------------------------------------------|
| 271770 mmx (c) 301(c) 03x(c)(0)(c) 2770                                                                                                    | 手順15にて、サブディレクトリを使用する設定に                                                                                                    |
| ◆戻る・→・回 ◎検索 哈フォルダ ③ 階回                                                                                                    | している場合、サブディレクトリが表示されます。                                                                                                    |
| アドレス(D) 🗀 C¥TELEform¥exp¥Capture                                                                                                    | サブディレクトリを使用する設定をしていない                                                                                                    |
| 名前                                                                                                    |                                                                                                    |
| L 1793                                                                                                    |                                                                                                    |
| 0041                                                                                                    |                                                                                                    |
|                                                                                                    | ファイル フォルダ 2005/03/22 11:03                                                                                                    |
| オブジェクトを選択すると、その説明が表 14792<br>示されます。 1111                                                                                                    | ファイル フォルダ 2005/03/22 11:03<br>ファイル フォルダ 2005/03/22 17:13                                                                                                    |
| 関連項目:                                                                                                    |                                                                                                    |
|                                                                                                    |                                                                                                    |
|                                                                                                    |                                                                                                    |
|                                                                                                    |                                                                                                    |
|                                                                                                    |                                                                                                    |
| リノティレクトリ(設定:于順1                                                                                                    | 5)                                                                                                    |
| <u>0123456</u>                                                                                                    |                                                                                                    |
| ファイル(E) 編集(E) 表示(V) お気に入り(A) ツール(T)                                                                                                    | ◇川 手順12、13 ご設定した形式 でイメーシか                                                                                                    |
| 4 戻る • → • 回   ②検索 - 凸 フォノレダ ③   管 唱                                                                                                    | $\times$ $\exists E - \exists e a a b b b e a b b e a b e a b e $ |
| アドレス(D) 🗀 C:¥TELEform¥exp¥Capture¥0123456                                                                                                    | ▼ ②移動                                                                                                    |
| BN7RQM0000.tif                                                                                                    | 更新日時<br>59 KB TIF Image Document 2005/03/22 11:03                                                                                                    |
| 0123456                                                                                                    |                                                                                                    |
|                                                                                                    |                                                                                                    |
| オフジェクトを選択すると、その説明が表<br>示されます。                                                                                                    |                                                                                                    |
|                                                                                                    |                                                                                                    |
| 関連項目:                                                                                                    |                                                                                                    |
| 関連項目:<br>マイドキュメント                                                                                                    |                                                                                                    |
| 関連項目:<br>マイドキュジト<br>マイネッワワーク<br>マイホッピットク                                                                                                    |                                                                                                    |
| 関連項目:<br><u>マイドキュメント</u><br>マイネットワーク<br>マイコンピュータ                                                                                                    |                                                                                                    |
| 関連項目:<br>マイドキュメント<br>マイネットワーク<br>マイコンピュータ<br>1 個のオブジェクト                                                                                                    | 58.0 KB 🖳 マイ コンピュータ //                                                                                                    |
| 関連項目:<br>マイドキュメント<br>マイネットワーク<br>マイコンピュータ<br>1 個のオブジェクト<br>SUS フォルダ                                                                                                    | 58.0 KB 🖳 マイ コンピュータ 🎢                                                                                                    |
| 関連項目:<br>マイドキュメント<br>マイネットワーク<br>マイコンピュータ<br>1 個のオブジェクト<br>SUS フォルダ                                                                                                    | 58.0 KB 🖳 マイ コンピュータ 🥢                                                                                                    |
| 関連項目:<br><u>マイドキュメント</u><br><u>マイネットワーク</u><br><u>マイコンピュータ</u><br>1 個のオブジェクト<br>SUS フォルダ<br><sup>Sus</sup><br>ファイル(E) 編集(E) 表示(① お気に入り( <u>A</u> ) ツール( <u>T</u> )                                                                                                    | 580 KB Qマイコンピュータ<br>「ロマー」<br>ヘルプ任 コピー元のイメージファイルは、[TELEform]                                                                                                    |
| 関連項目:<br><u>マイドキュシント</u><br><u>マイホットワーク</u><br><u>マイコンピュータ</u><br>1 個のオブジェクト<br><b>SUS フォルダ</b><br><b>*</b><br>sus<br>ファイル(E) 編集(E) 表示(V) お気に入り(A) ツール(T)<br>中戻る * → * 全日 ②検索 「コヵルダ ③ 『 覧                                                                                                    | <sup>580 KB</sup> ■マイコンピュータ<br>ペルプ任<br>コピー元のイメージファイルは、[TELEform]<br>メ ∞ ディレクトリ内の [sus]フォルダに保存されて                                                                                                    |
| 関連項目:<br><u>マイドキュシト</u><br><u>マイコンピュータ</u><br>1 個のオブジェクト<br><b>SUS フォルダ</b>                                                                                                    | 580 KB ■マイコンピュータ<br>へルプ(H コピー元のイメージファイルは、[TELEform]<br>ディレクトリ内の[sus]フォルダに保存されて<br>います。                                                                                                    |
| 関連項目:<br><u>マイドキュシト</u><br><u>マイネットワーク</u><br><u>マイコンピュータ</u><br>1 個のオブジェクト<br>SUS フォルダ<br>SUS フォルダ<br>「<br>SUS フォルダ<br>「<br>ないたり(A) ツール(D)<br>中 戻る・⇒ ・ 白 ②検索 凸 フォルダ ③ 唱 唱<br>アドレス(D) ○ C*TELEform¥sus                                                                                                    | 580 KB 및 マイコンピュータ<br>ヘルプ(H) コピー元のイメージファイルは、[TELEform]<br>ズ ☞ ディレクトリ内の [sus]フォルダに保存されて<br>います。                                                                                                    |
| 関連項目:<br>マイドキュシト<br>マイコンピュータ<br>1 個のオブジェクト<br>SUS フォルダ<br>SUS フォルダ<br>マイコンピュータ<br>1 個のオブジェクト<br>(1) 個のオブジェクト<br>(1) 個のオブジェクト<br>(1) 個のオブジェクト<br>(1) 個のオブジェクト<br>(1) 日のオブジェクト<br>(1) 日の<br>(1) 日のオブジェクト<br>(1) 日のオブジェクト<br>(1) 日の<br>(1) 日の<br>(1) 日                                                                                                    | 580 KB ■マイコンピュータ<br>→ルプピ コピー元のイメージファイルは、[TELEform]<br>ディレクトリ内の[sus]フォルダに保存されて<br>います。                                                                                                    |
| 開連項目:<br>マイドキュシト<br>マイコンピュータ<br>1 個のオブジェクト<br>SUS フォルダ<br>SUS フォルダ<br>マイコンピュータ<br>1 個のオブジェクト<br>(個のオブジェクト<br>SUS フォルダ<br>(日本)<br>マイコンピュータ<br>1 個のオブジェクト<br>(日本)<br>(日本) | 580 KB Qマイコンピュータ<br>→ルプ仕 コピー元のイメージファイルは、[TELEform]<br>ディレクトリ内の[sus]フォルダに保存されて<br>います。<br>44 KB RES ファイル 2005/03/22 11:03<br>44 KB RES ファイル 2005/03/22 1057<br>2005/03/22 1057                                                                                                    |
| 開連項目:<br>マイドキュシト<br>マイコンピューク<br>マイコンピューク<br>マイコンピューク<br>オーコンピューク<br>1 個のオブジュクト<br>SUS フォルダ<br>SUS フォルダ<br>マケイル(E) 編集(E) 表示(Q) お気(こ入り(A) ツール(D)<br>中原る、・→・ E) ②検索 ⊡ フォルダ ③ 隆 監<br>アドレス(Q) ○ C¥TELEform¥sus<br>メロトアのA80000.TCT<br>国 JFPOA80000.TCT<br>国 JFPOA80000.TCT<br>国 HVHMRK0000.RES                                                                                                    | 580 KB Q マイコンピュータ<br>→ルプ任 コピー元のイメージファイルは、[TELEform]<br>ディレクトリ内の[sus]フォルダに保存されて<br>います。<br>44 KB RES ファイル 2005/03/22 1103<br>45 KB TOT ファイル<br>4 KB RES ファイル 2005/03/22 11057<br>59 KB TOT ファイル<br>4 KB RES ファイル 2005/03/22 11057                                                                                                    |
| 開連項目:<br>マイドキュシト<br>マイコンピュータ<br>マイコンピュータ<br>1 個のオブジュクト<br>SUS フォルダ<br>SUS フォルダ<br>マアイル(E) 編集(E) 表示(M) お気(た入り(A) ツール(D)<br>中原る、 → ・ E) ②検索 ⊡ フォルダ ③ 隆 監<br>アドレス(D) ○ C¥TELEform¥sus<br>メロシーク<br>SUS<br>メークショーク<br>ローのののののでて<br>メークショーク<br>メークショーク<br>メークショーク<br>マイコンピュータ<br>ローのオブジョクト<br>第二<br>ローのオブジョクト<br>第二<br>ローのオブジョクト<br>第二<br>ローのオブジョクト<br>第二<br>ローのオブジョクト<br>第二<br>マイコンピュータ<br>マイコンピュータ<br>マーク・レータ<br>マーク・レータ<br>マーク・レータ<br>マーク・レータ<br>マーク・レータ<br>マーク・レータ<br>マーク・マーク<br>マーク・マーク<br>マーク・マーク<br>マーク・マーク<br>マーク・マーク<br>マーク・マーク<br>マーク・マーク<br>マーク・マーク<br>マーク・マーク<br>マーク・マーク<br>マーク・マーク・<br>マーク・マーク<br>マーク・マーク・<br>マーク・マーク・<br>マーク・マーク<br>マーク・<br>マーク・<br>マーク<br>マーク・<br>マーク<br>マーク                                                                                               | 580 KB マイコンピュータ<br>→ルプ仕 コピー元のイメージファイルは、[TELEform]<br>ディレクトリ内の[sus]フォルダに保存されて<br>います。<br>44 KB RES ファイル 2005/03/22 1103<br>45 KB TCT ファイル 2005/03/22 1057<br>59 KB TCT ファイル 2005/03/22 1057<br>4 KB RES ファイル 2005/03/22 1050<br>4 KB RES ファイル 2005/03/22 1050                                                                                                    |
| 開連項目:<br>マイドキュシト<br>マイコンピュータ<br>マイコンピュータ<br>1 個のオブジェクト<br>SUS フォルダ<br>SUS フォルダ<br>マアイル(E) 編集(E) 表示(①) お気(こ入り(△) ツール(D)<br>中原る マ → マ 在) ②検索 ① フォルダ ③ 隆 監<br>アドレス(①) ○ C¥TELEform¥sus<br>メガジェクトを選択すると、その説明が表<br>示されます。<br>アインパントローク<br>マイコンピュータ<br>メガジェクトを選択すると、その説明が表<br>アドレス(□) ○ FPOA80000.TCT<br>HVHMRK0000.RES<br>アドレス(□) ○ FPOA80000.TCT<br>HVHMRK0000.RES<br>アドレス(□) ○ FPOA80000.TCT<br>HVHMRK0000.RES<br>アドレス(□) ○ FPOA80000.TCT<br>HVHMRK0000.RES<br>アドレス(□) ○ FPOA80000.TCT<br>HVHMRK0000.RES<br>アドレス(□) ○ FPOA80000.TCT<br>HVHMRK0000.RES<br>アドレス(□) ○ FPOA80000.TCT                                                                                                    | 580 KB マイコンピュータ<br>→ルプゼ コピー元のイメージファイルは、[TELEform]<br>ディレクトリ内の[sus]フォルダに保存されて<br>います。<br>4 KB RES ファイル 2005/03/22 1057<br>59 KB TCT ファイル 2005/03/22 1057<br>4 KB RES ファイル 2005/03/22 1050<br>4 KB RES ファイル 2005/03/22 1050<br>4 KB RES ファイル 2005/03/22 1050<br>4 KB RES ファイル 2005/03/22 1050                                                                                                    |
| 関連項目:<br>マイドキュシント<br>マイコンピュータ<br>1 個のオブジュクト<br>SUS フォルダ<br>SUS フォルダ<br>マイコンピュータ<br>1 個のオブジュクト<br>SUS フォルダ<br>マイコンピュータ<br>1 個のオブジュクト<br>SUS フォルダ<br>マイコンピュータ<br>1 個のオブジュクト<br>SUS フォルダ<br>マイコンピュータ<br>1 個のオブジュクト<br>SUS フォルダ<br>マイコンピュータ<br>マイコンピュータ<br>1 個のオブジュクト<br>SUS フォルダ<br>マイコンピュータ<br>マイコンピュータ<br>マール(E) 編集(E) 表示(① カオルダ<br>マール(E) 編集(E) 表示(② お気)(こ入り(A) ツール(D)<br>マール(E) 編集(E) 表示(② お気)(こ入り(A) ツール(D)<br>マール(E) 編集(E) 表示(② お気)(こ入り(A) ツール(D)<br>マール(E) 編集(E) 表示(③ お気)(こ入り(A) ツール(D)<br>マール(E) 編集(E) 表示(③ お気)(C)<br>マール(E) 編集(E) 表示(③ お気)(C)<br>マール(E) 編集(E) 表示(③ お気)(C)<br>マークル(E) 編集(E) 表示(③ お気)(C)<br>マークル(E) 編集(E) 表示(③ お気)(C)<br>マークル(E) 編集(E) 表示(④ お気)(C)<br>マークル(E) 編集(E) 表示(④ オラロン(E) (〇 マークロ)(E) (〇 マークロ)(E) (〇 ロ)(E) (〇 ロ)(E) (〇 ロ)(E) (〇 ロ)(E) (〇 ロ)(E) (〇 ロ)(E) (〇 ロ)(E) (〇 ロ)(E) (〇 ロ)(E) (〇 ロ)(E) (〇 ロ)(E) (〇 ロ)(E) (〇 ロ)(E) (〇 ロ)(E) (〇 ロ)(E) (〇 ロ)(E) (〇 ロ)(E) (〇 ロ)(E) (〇 ロ)(E) (〇 ロ)(E) (〇 ロ)(E) (〇 ロ)(E) (〇 ロ)(E) (〇 ロ)(E) (〇 ロ)(E) (〇 ロ)(E) (〇 ロ)(E) (〇 ロ)(E) (〇 ロ)(E) (〇 ロ)(E) (〇 ロ)(                                                                                                    | 580 KB マイコンピュータ<br>→ルプゼ コピー元のイメージファイルは、[TELEform]<br>ディレクトリ内の[sus]フォルダに保存されて<br>います。<br>44 KB RES ファイル 2005/03/22 11:03<br>44 KB RES ファイル 2005/03/22 10:57<br>59 KB TCT ファイル 2005/03/22 10:57<br>4 KB RES ファイル 2005/03/22 10:50<br>4 KB RES ファイル 2005/03/22 10:50<br>4 KB RES ファイル 2005/03/22 10:50<br>24 KB TCT ファイル 2005/03/22 10:50<br>24 KB TCT ファイル 2005/03/22 10:50                                                                                                    |
| 開連項目:<br>マイドキュシント<br>マイニットワーク<br>マイニンピュータ<br>1 個のオブジェクト<br>SUS フォルダ<br>SUS フォルダ<br>マイル(E) 編集(E) 表示(① お気(た入り(△) ツール(D)<br>中原る マ → マ 在) ②検索 ⊡ フォルダ ③ 隆 監<br>アドレス(①) ○ C¥TELEform¥sus<br>アドレス(①) ○ C¥TELEform¥sus<br>メブジェクトを選択すると、その説明が表<br>示ざれます。<br>関連項目:<br>マイ キャュメント<br>マイ キャュメント<br>マイ キャョン 日<br>マイ キャュメント<br>マイ キャュメント<br>マイ キャュメント<br>マイ キャュメント<br>マイ キャュメント<br>マイ キャョン 日<br>マーク<br>アレス                                                                                                    | 580 KB マイコンピュータ<br>→ルプゼ コピー元のイメージファイルは、[TELEform]<br>ディレクトリ内の[sus]フォルダに保存されて<br>います。<br>44 KB RES ファイル 2005/03/22 1057<br>59 KB TCT ファイル 2005/03/22 1057<br>4 KB RES ファイル 2005/03/22 1050<br>4 KB RES ファイル 2005/03/22 1050<br>4 KB RES ファイル 2005/03/22 1050<br>24 KB TCT ファイル 2005/03/22 1050<br>25 KB TCT ファイル 2005/03/22 1050<br>26 KB TCT ファイル 2005/03/22 1050<br>26 KB TCT ファイル 2005/03/22 1050<br>26 KB TCT ファイル 2005/03/22 1050<br>26 KB TCT ファイル 2005/03/22 1050                                                                                                    |
| 開連項目:<br>マイドキュシト<br>マイニットワーク<br>マイニンピュータ<br>1 個のオブジュクト<br>SUS フォルダ<br>SUS フォルダ<br>マイルビー編集(E) 表示(M) お気に入り(A) ツール(D)<br>中原る マ → マ 在) ②検索 合 フォルダ ③ 隆 監<br>アドレス(D) ○ C¥TELEform¥sus<br>プドレス(D) ○ C¥TELEform¥sus<br>メブジュクトを選択すると、その説明が表<br>示ざれます。<br>関連項目:<br>マイドキュメント<br>マイドキュメント<br>マイネットワーク<br>マイナピュータ<br>M BN7RGM0000.TCT<br>HVHMRK0000.RES<br>オブジュクトを選択すると、その説明が表<br>示ざれます。<br>関連項目:<br>マイドキュメント<br>マイ・パピュータ<br>M BN7RGM0000.TCT<br>ゴ HVHMRK0000.TCT<br>ゴ HVHMRK0000.TCT<br>ゴ NTR670000.TCT<br>ゴ ONT8670000.RES                                                                                                    | 580 KB マイコンピュータ<br>→ルプゼ コピー元のイメージファイルは、[TELEform]<br>ディレクトリ内の[sus]フォルダに保存されて<br>います。<br>44 KB RES ファイル 2005/03/22 11:03<br>44 KB RES ファイル 2005/03/22 10:57<br>59 KB TCT ファイル 2005/03/22 10:50<br>4 KB RES ファイル 2005/03/22 10:50<br>4 KB RES ファイル 2005/03/22 10:50<br>24 KB TCT ファイル 2005/03/22 10:50<br>24 KB TCT ファイル 2005/03/22 10:50<br>25 KB TCT ファイル 2005/03/22 10:50<br>26 KB TCT ファイル 2005/03/22 10:50<br>26 KB TCT ファイル 2005/03/22 10:50<br>26 KB TCT ファイル 2005/03/22 10:50<br>26 KB TCT ファイル 2005/03/22 10:50<br>27 KB TCT ファイル 2005/03/22 10:50<br>27 KB TCT ファイル 2005/03/22 10:50<br>27 KB TCT ファイル 2005/03/22 10:50<br>27 KB TCT ファイル 2005/03/22 10:50                                                                                                    |
| 開連項目:<br>マイドキュシト<br>マイユンピュータ<br>マイコンピュータ<br>1 個のオブジュクト<br>SUS フォルダ<br>SUS フォルダ<br>マイル(E) 編集(E) 表示(①) お気(こ入り(△) ツール(D)<br>中原る マ → マ 在) ②検索 ① フォルダ ③ 隆 監<br>アドレス(①) ○ C¥TELEform¥sus<br>アドレス(①) ○ C¥TELEform¥sus<br>メブジュクトを選択すると、その説明が表<br>示ざれます。<br>関連項目:<br>マイニンピュータ<br>イコンピュータ<br>マイコンピュータ<br>・ ○ PFOA80000.TCT<br>マイドキュメント<br>マイニンピュータ<br>・ ○ PFOA80000.TCT<br>マイパキュメント<br>マイコンピュータ<br>・ ○ PTOA80000.TCT<br>マイニッピュータ<br>・ ○ PTOA80000.TCT<br>マイニッピュータ<br>・ ○ PTOA80000.TCT<br>マイニッピュータ<br>・ ○ PTOA80000.TCT<br>マイニッピュータ<br>・ ○ PTOA80000.TCT<br>マイニッピュータ<br>・ ○ PTOA80000.TCT<br>マイニッピュータ<br>・ ○ PTOA80000.TCT<br>マイニッピュータ                                                                                                    | 580 KB マイコンピュータ<br>コピー元のイメージファイルは、[TELEform]<br>ディレクトリ内の[sus]フォルダに保存されて<br>います。<br>44 KB RES ファイル 2005/03/22 11:03<br>44 KB RES ファイル 2005/03/22 10:57<br>59 KB TCT ファイル 2005/03/22 10:50<br>4 KB RES ファイル 2005/03/22 10:50<br>4 KB RES ファイル 2005/03/22 10:50<br>24 KB TCT ファイル 2005/03/22 10:50<br>25 KB TCT ファイル 2005/03/22 10:50<br>25 KB TCT ファイル 2005/03/22 10:50<br>25 KB TCT ファイル 2005/03/22 10:50<br>25 KB TCT ファイル 2005/03/22 10:50<br>25 KB TCT ファイル 2005/03/22 10:50<br>25 KB TCT ファイル 2005/03/22 10:50<br>25 KB TCT ファイル 2005/03/22 10:50                                                                                                    |

## 解説

- ▶ コピー元ファイル名とコピーされたファイル名は、拡張子以外は同一です。
- > ファイル名はランダムな値(英数混合)で命名されます。
- フォーム全体のイメージのコピーは、データがエクスポートされるタイミングで実行されます。
   ("評価 OK"まはた"エクスポートに成功"というステータスになっていないと、コピーされません。)
- フォーム全体のイメージのコピーを Reader での OCR 処理前に行うためには、"RTCP"(有償) が必要となります。